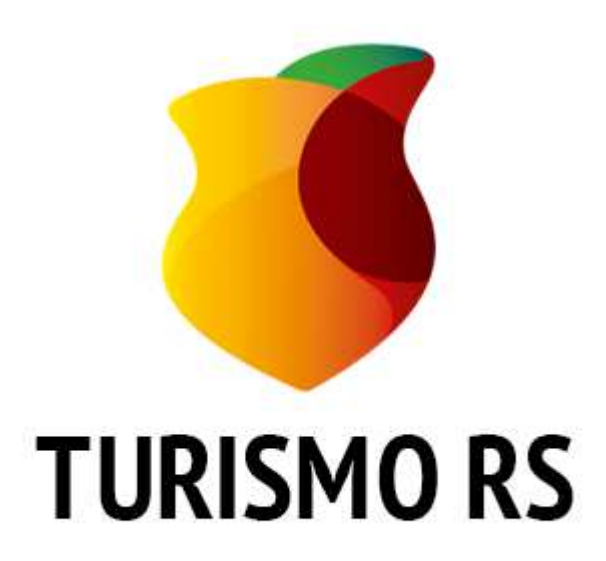

# Manual de Apoio Cadastro de Eventos Turísticos do RS

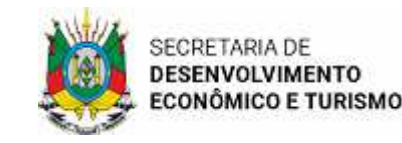

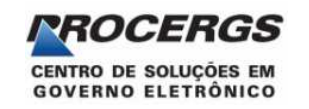

Cadastro de Eventos Turísticos do RS

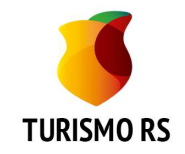

• Este sistema destina-se aos responsáveis por eventos turisticos em todo Estado do Rio Grande do Sul.

• Para acessar o sistema você precisa ter cadastro no **Login Cidadão** https://logincidadao.rs.gov.br

 Lembrando que os registros aceitos neste Calendário são de Eventos Turísticos, ou seja, aqueles que fazem com que o público residente de outros municípios/destinos se desloquem até o local do evento, promovendo o desenvolvimento econômico das comunidades, através de emprego e renda.

 Não serão incluídos no Calendário de Eventos Turísticos do RS os eventos em sua 1ª edição, eventos de âmbito local, como: Semana do Município, Aniversário do Município, Escolha das Soberanas ou Concursos Locais, com exceção aos eventos Religiosos, Semana Farroupilha e Carnaval.

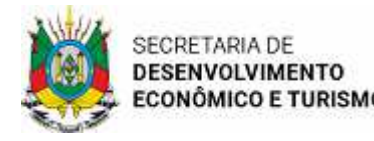

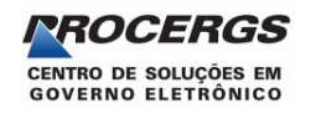

#### Principais Vantagens

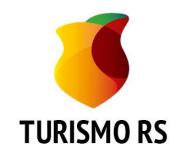

#### Para a Entidade/Empresa

 Login único para acesso aos serviços online do Governo;

• O responsável por informar eventos de uma Entidade Organizadora inclui o Evento diretamente no sistema;

- O administrador acompanha no sistema a situação dos eventos;
- Comunicação via digital, agilizando a tramitação;
- Maior agilidade e transparência.

#### Para o Estado

- Integração dos Sistemas de Turismo;
- Entrada das informações direto no sistema via Internet;
- Sem tramitação de papel ou email para envio de informações;
- Economia de recursos;
- Melhor acompanhamento e gerenciamento dos Eventos;
- Maior agilidade e transparência.

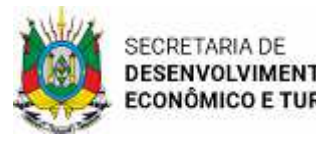

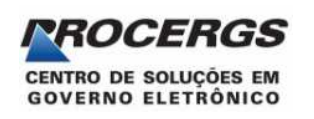

# Tela Inicial do Site de Turismo RS

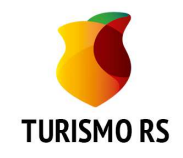

- Acesse o site do
   Turismo RS
   <u>www.turismo.rs.gov.br</u>
- Clique no menu **Eventos**, na parte inferior do site.
- Ao abrir o submenu clique em Cadastro de Eventos.
- Você será direcionado ao sistema de Cadastro de Eventos Turísticos do Rio Grande do Sul.

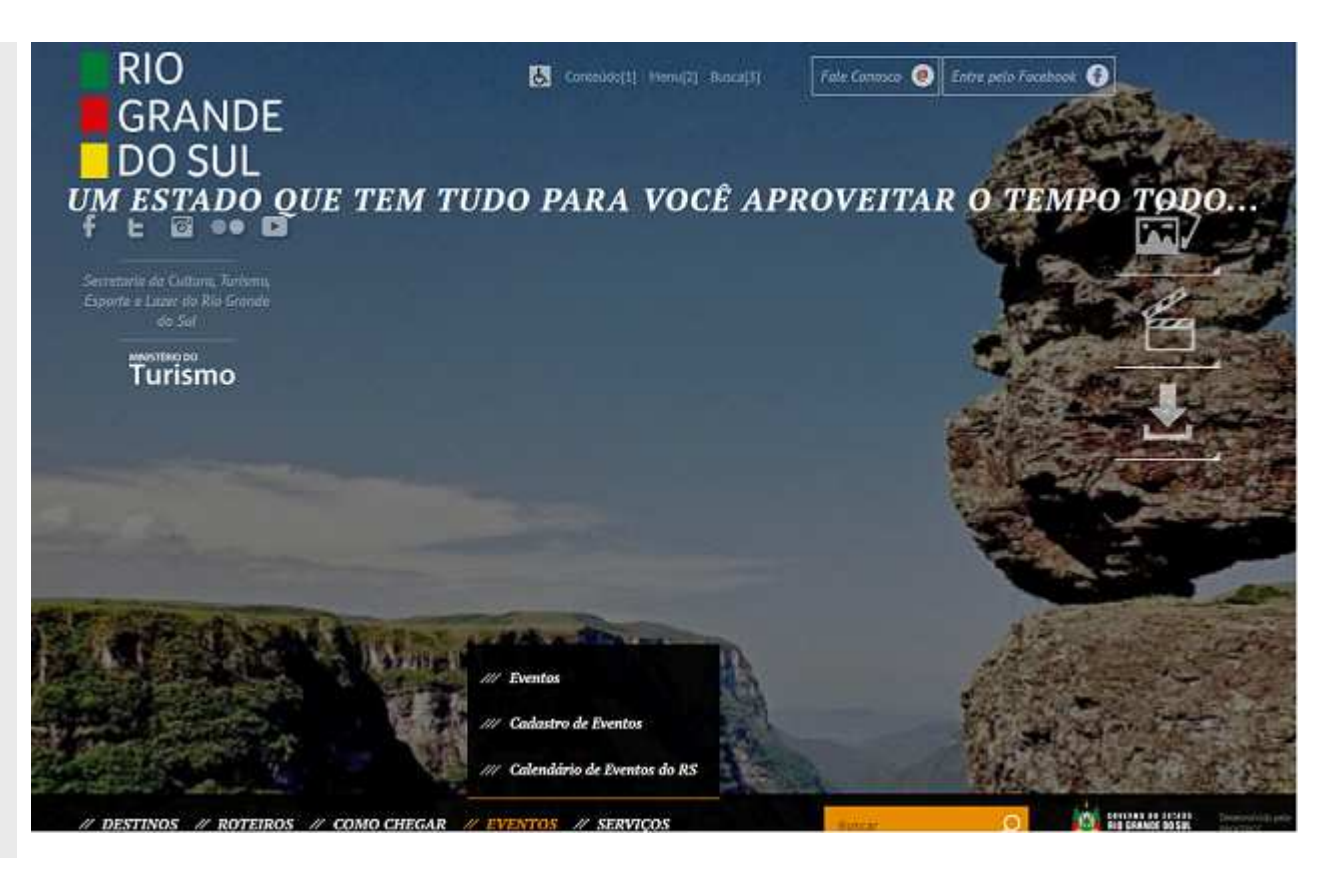

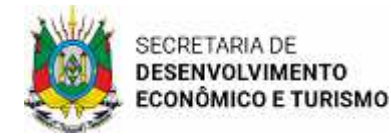

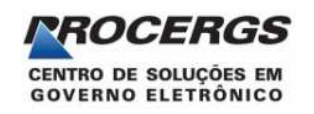

## Sistema Cadastro de Eventos do RS

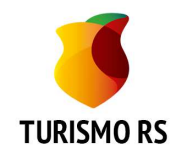

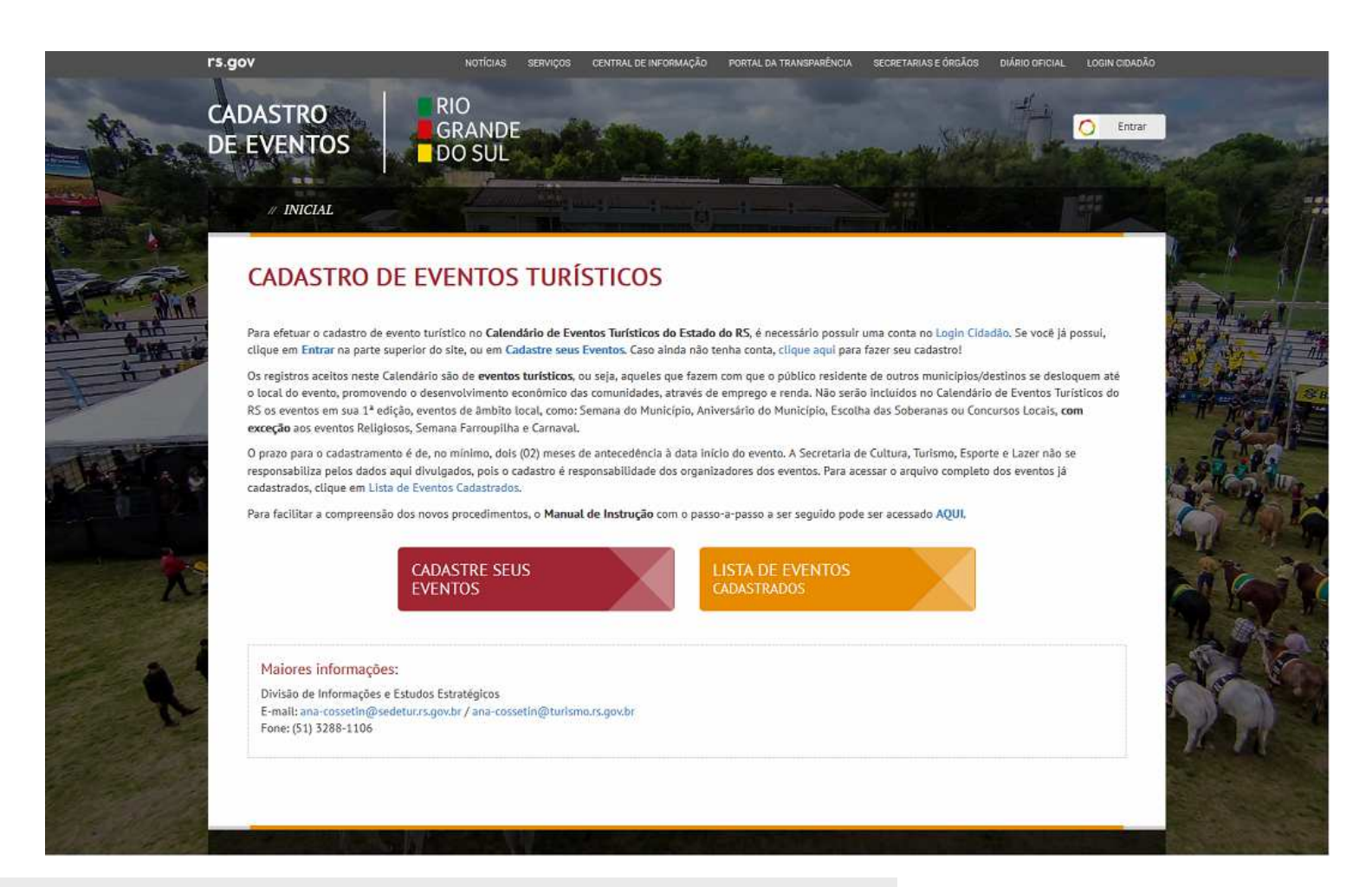

- Tela inicial do Cadastro de Eventos Turísticos do RS.
- Clicando no botão "Entrar" ou "Cadastre seus eventos" será solicitado login.

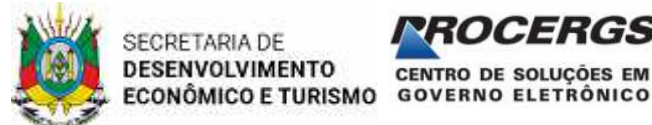

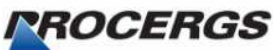

### Acessando o Cadastro de Eventos RS

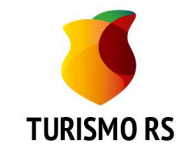

Cadastre-se

Esqueceu sua senha?

O acesso ao Cadastro de Eventos será realizado pelo seu navegador internet, no seguinte endereço: http://www.sistur.rs.gov.br/web

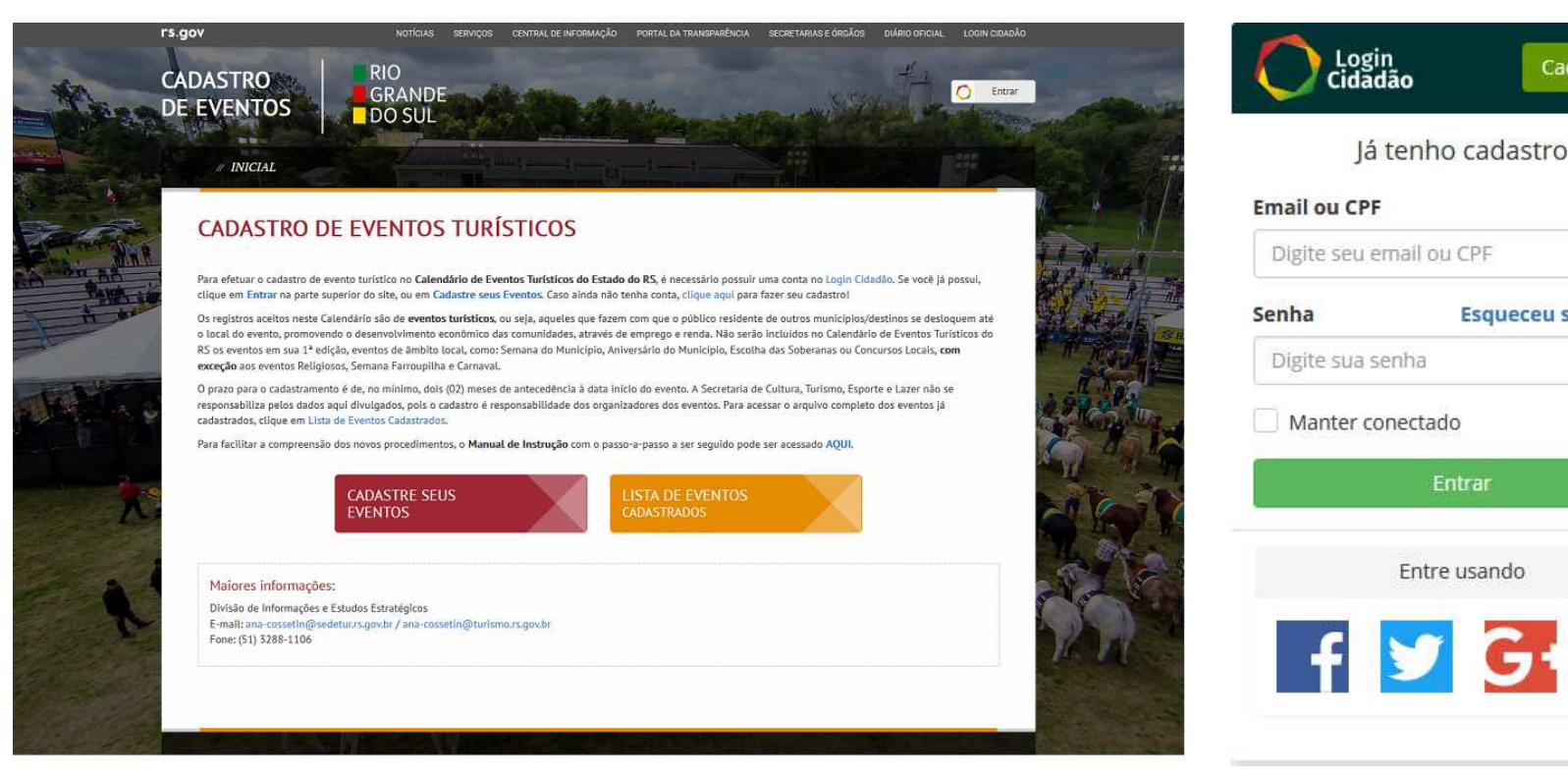

- 1. Para acessar o Cadastro de Eventos RS é necessário entrar com Login Cidadão:
- 2. Clique no botão <Entrar> no canto superior direito ou em <Cadastre seus Eventos> para efetuar o login;
- 3. Caso não tenha cadastro no Login Cidadão, clique e <Cadastre-se>:
- Se você já estiver 4. cadastrado no Login Cidadão, informe seus dados de acesso e clique no botão <Entrar>.

# Cadastro no Login Cidadão

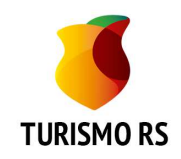

- Preencha todos os dados solicitados para iniciar o seu cadastro;
- Após o preenchimento dos dados clique no botão "Criar Conta";
- Você receberá a confirmação de que o usuário foi criado com sucesso. Neste momento você deverá acessar a sua conta de email para confirmar o seu cadastro;
- Abra a mensagem enviada pelo Login Cidadão e clique no botão "Confirmar Email".

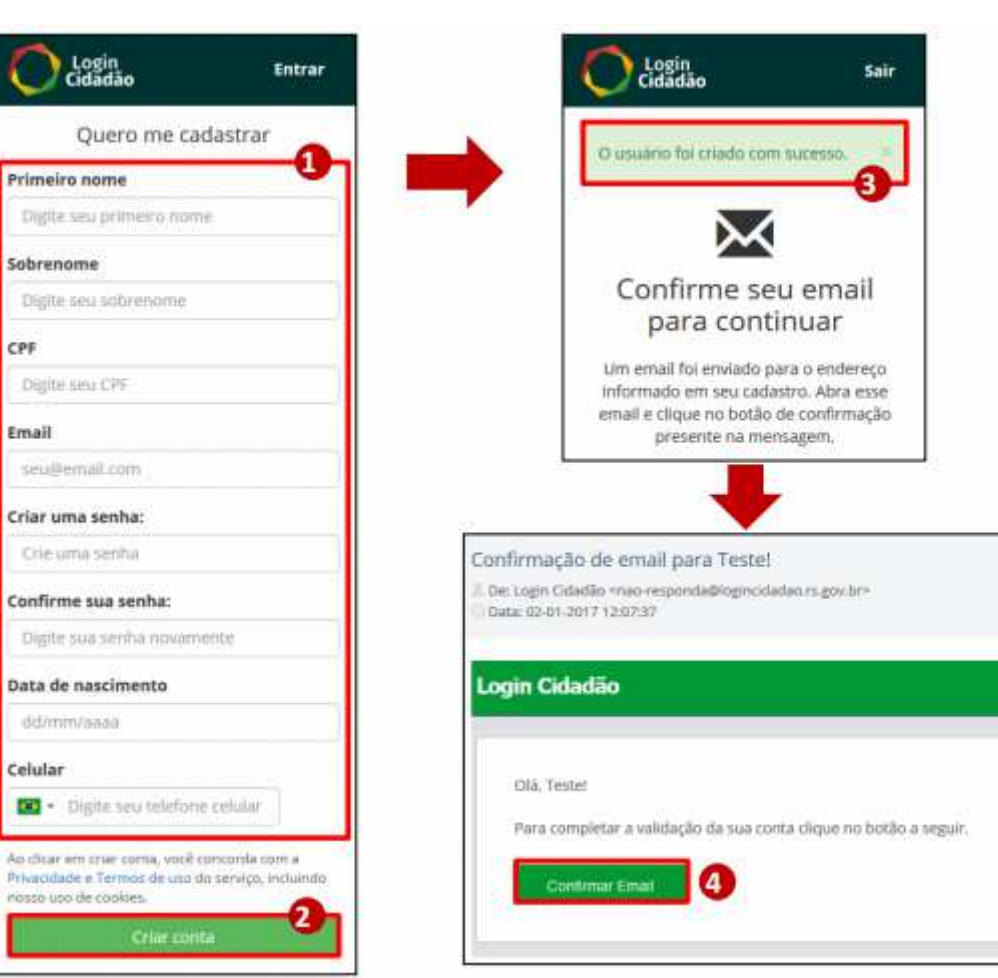

- O Login Cidadão tem o objetivo de promover a integração, o cadastro e a autenticação do cidadão junto às ferramentas e os Serviços Digitais do Governo.
- Para acessar o Cadastro de Eventos RS é preciso ter cadastro no Login Cidadão.

# Login Cidadão x Turismo RS

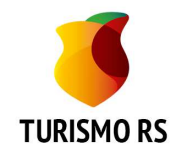

- Para acessar o Cadastro de Eventos o Turismo RS necessita as seguintes informações: CPF, Email, Nome e Celular;
- Caso seu Login Cidadão não tenha todas as informações será apresentada uma tela solicitando as informações que faltam;
- Após completar as informações clique em "Salvar";
- Se você informou o celular nessa tela receberá um codigo por SMS, que deverá ser informado no próximo passo;
- Se não foi solicitado o celular então a próxima tela será para autorizar que o Turismo RS receba suas informações do Login Cidadão.

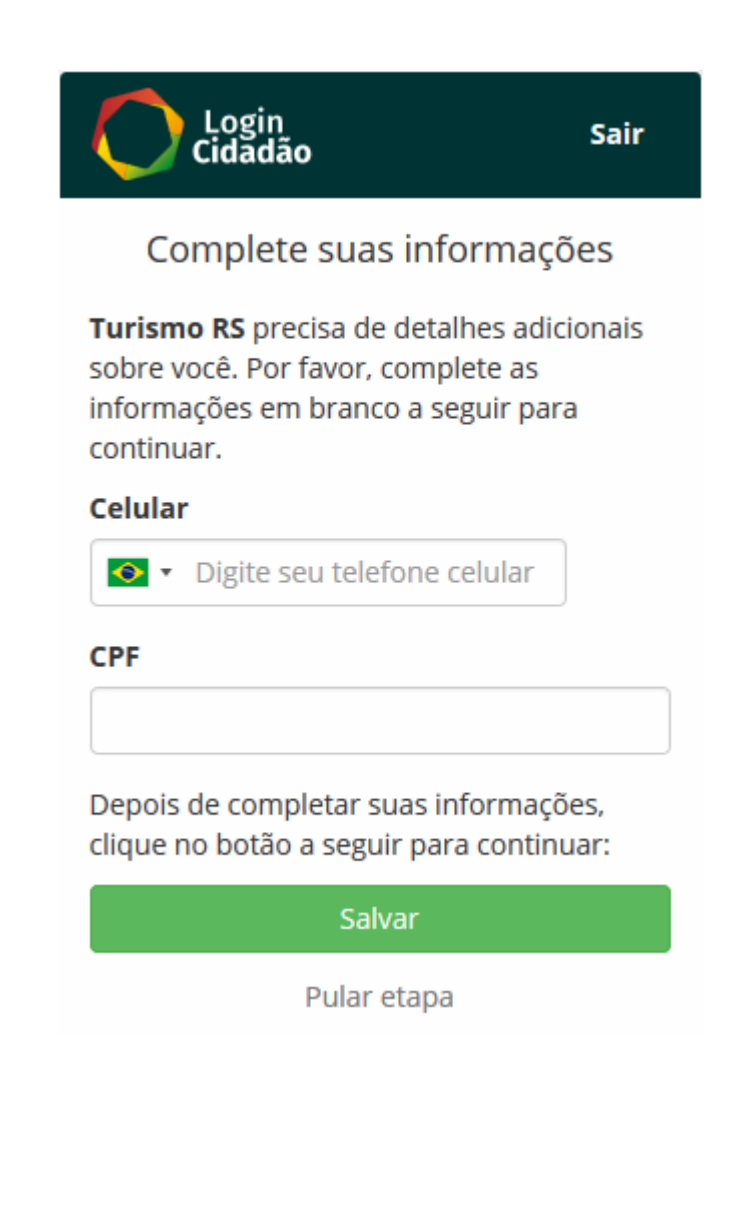

# Login Cidadão – Verificação do Celular

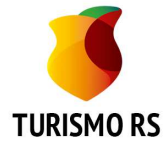

| 19° 🖯 |                                                                                                    | I) 💎 <sup>4</sup> G 🖌 📋                              | 14:44 |
|-------|----------------------------------------------------------------------------------------------------|------------------------------------------------------|-------|
| ÷     | 29094                                                                                                    | ل                                                    | :     |
|       | 14:42                                                                                                    |                                                      |       |
| 0     | Utilize o codigo 13<br>para verificar seu te<br>no Login Cidadao o<br><u>https://logincidada</u><br>/22237/2b71cf<br>Agora | 2834<br>elefone<br>ou acesse<br><u>o.rs.gov.br/v</u> |       |
| Ð     | Digite uma mensage                                                                                                    | m SMS                                                | SMS   |

- Você receberá no celular uma mensagem com um codigo que deverá ser incluído na tela de Verificação do Login Cidadão;
- Se preferir você pode clicar no link da mensagem para efetuar a verificação;
- O último passo é autorizar o Turismo RS a receber seus dados do Login Cidadão.

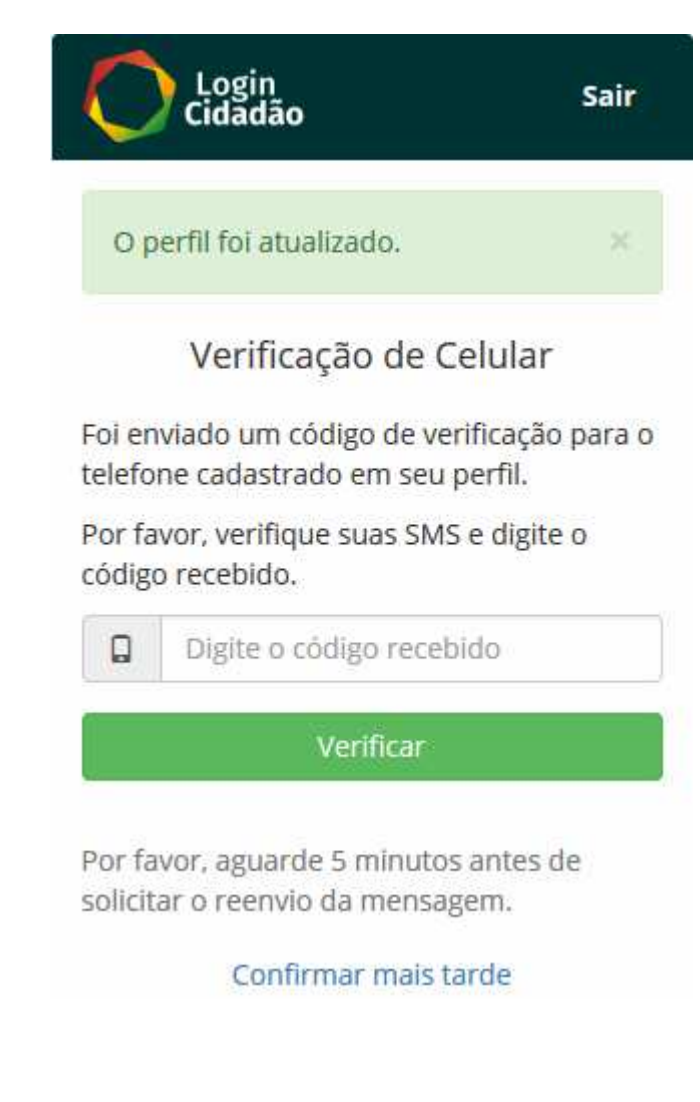

# Autorizando o Turismo RS

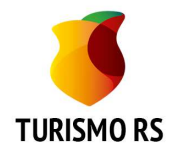

- Clique no botão < AUTORIZAR> para que o Turismo RS acesse suas informações do Login Cidadão para permitir o acesso ao Cadastro de Eventos RS;
- Após autorização você estará logado no sistema de Cadastro de Eventos com permissão para cadastrar Eventos e acompanhar a Situação dos Eventos cadastrados por você.
- O Login Cidadão é um cadastro para acesso aos sistemas disponibilizados pelo Governo. Nenhum sistema pode acessar seus dados se você não autorizar, por isso é necessária a autorização dada na tela ao lado onde estão informados os dados que o sistema precisa para permitir o seu acesso ao Cadastro de Eventos RS.
- A qualquer momento, se você desejar, pode retirar a permissão dada ao sistema acessando seus serviços no Login Cidadão https://logincidadao.rs.gov.br

#### **IMPORTANTE:**

O cadastro no Login Cidadão e a autorização do Turismo RS é feita somente no primeiro acesso.

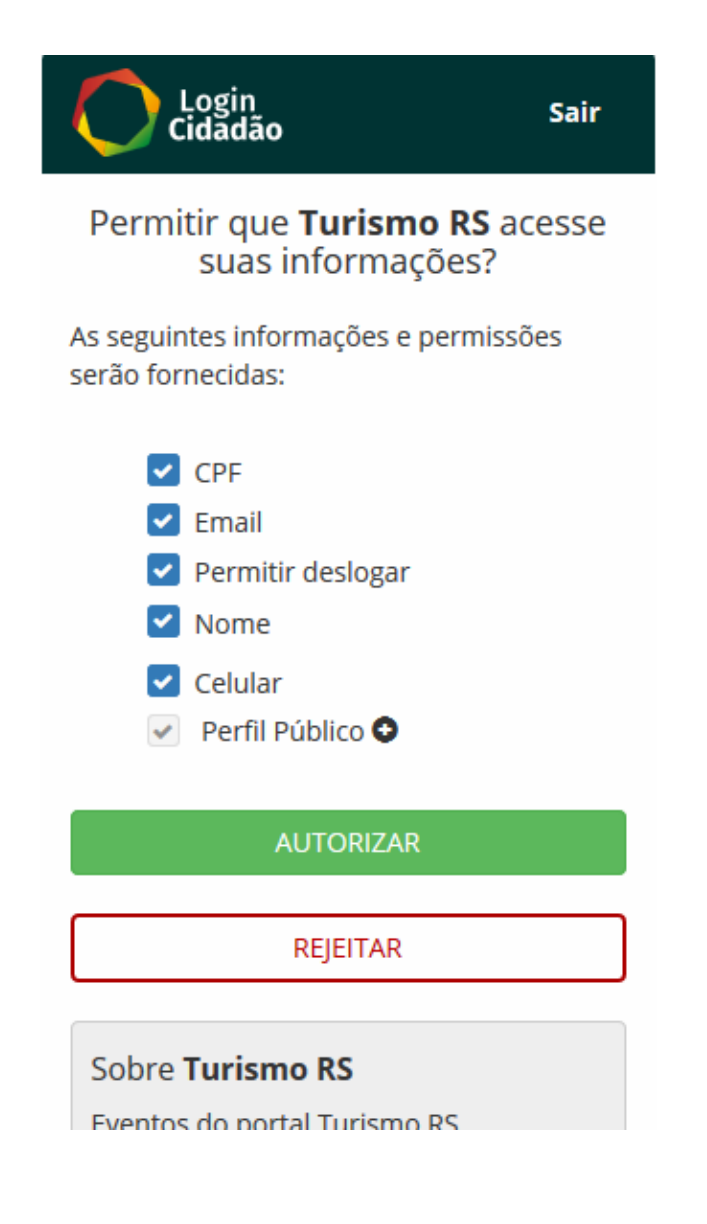

#### Primeiro Acesso - Cadastro Evento

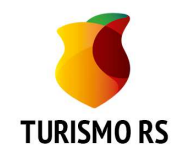

| rs.gov                   | NOTÍCIAS                | SERVIÇOS | CENTRAL DE INFORMAÇÃO | PORTAL DA TRANSPARÊNCIA | SECRETARIAS E ÓRGÃOS | LOGIN CIDADÃO |
|--------------------------|-------------------------|----------|-----------------------|-------------------------|----------------------|---------------|
| CADASTRO<br>DE EVENTOS   | RIO<br>GRANDE<br>DO SUL |          |                       |                         | Rosan                | e Leite       |
| // INICIAL // ME         | SUS EVENTOS             |          |                       | 100.24                  |                      |               |
| FORMULÁRIO               | O PARA CADAS            | TRO D    | E EVENTOS T           | URÍSTICOS               |                      |               |
| " EVENTO " OF            | (GANIZAÇAO // TEKN      | 105      |                       |                         |                      |               |
| Campos com * são de pree | nchimento obrigatório   |          |                       |                         | 🕼 Salvar Rascunho    | C Enviar      |
| Identificação            | do Evento               |          |                       |                         |                      |               |
|                          | Nome do evento *        |          |                       |                         |                      |               |
|                          | Edição                  |          |                       |                         |                      |               |
|                          | Município *             | Selecion | e o Município         |                         | ~                    |               |
|                          | Região                  |          |                       |                         |                      |               |

• No primeiro acesso ao sistema, se ainda não for administrador de nenhum evento, você será direcionado para tela de cadastramento de um novo evento.

#### Primeiro Acesso - Meus Eventos

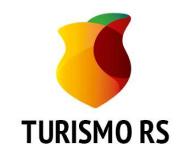

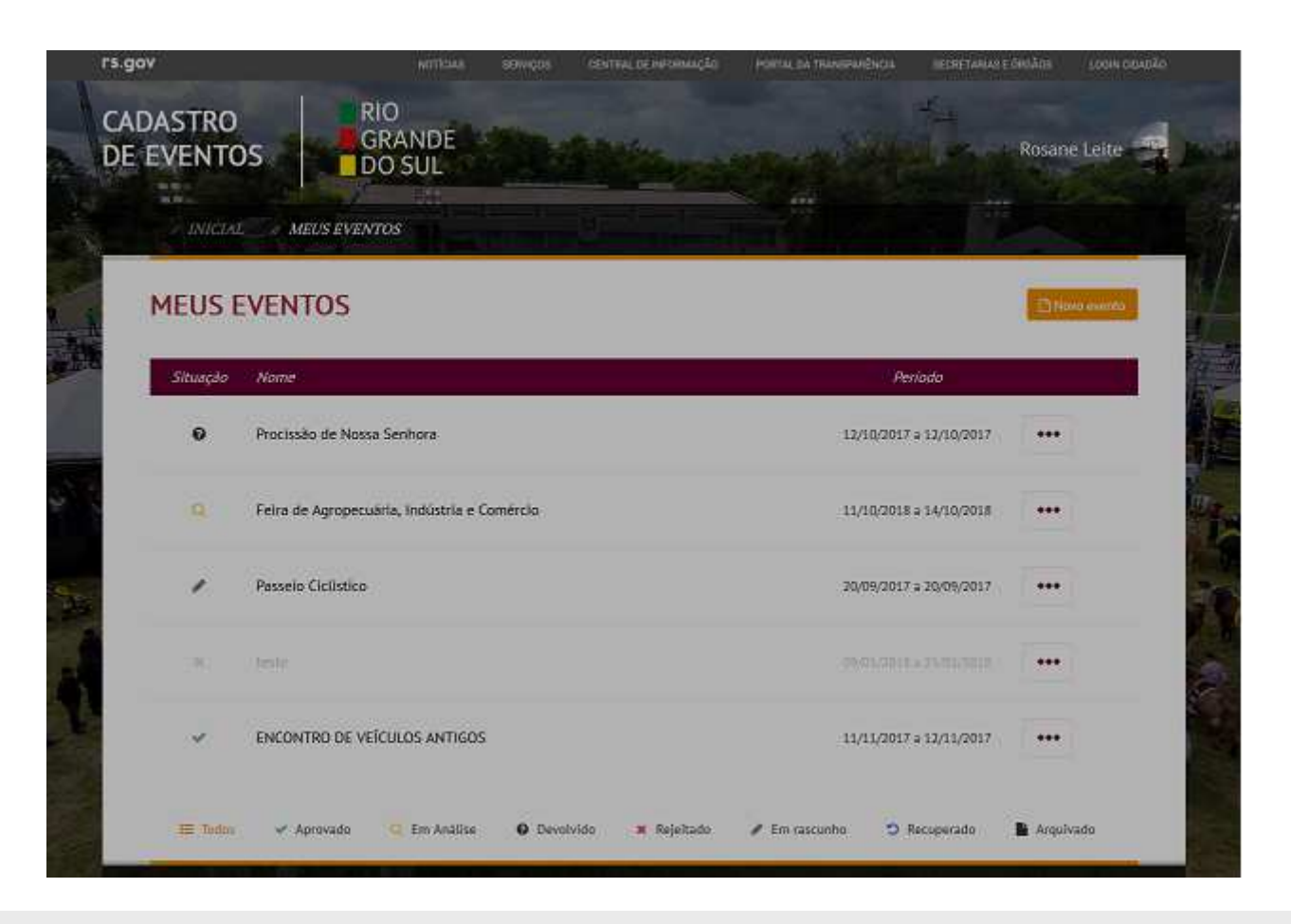

• Se você já é responsável por algum Evento cadastrado, após o login, será direcionado para a Tela **Meus Eventos** 

• Na tela Meus Eventos poderá acompanhar a situação dos Eventos dos quais é administrador.

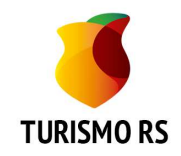

| FORMULÁRIO PARA CADAS                        | STRO DE EVE       | NTOS TURÍSTICOS | 5                          |
|----------------------------------------------|-------------------|-----------------|----------------------------|
| // EVENTO // ORGANIZAÇÃO // TERM             | MOS               |                 |                            |
| ampos com * são de preenchimento obrigatório |                   |                 | 중 Salvar Rascunho 한 Enviar |
| Identificação do Evento                      |                   |                 |                            |
| Nome do evento *                             |                   |                 |                            |
| Edição                                       |                   |                 |                            |
| Município *                                  | Selecione o Munic | ípio            | ~                          |
| Região                                       |                   |                 |                            |
| Data de início *                             |                   | Encerramento    |                            |
| Período                                      |                   |                 |                            |

- Aba Evento Informações sobre o Evento
- Após preencher os campos obrigatórios clique no botão "Salvar Rascunho"

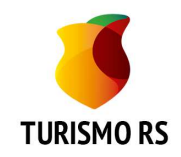

| Horário<br>Descrição *          | Exemplo de periodos: diarlamente, sábado e domingo, sexta à sabado, segunda à sexta, etc<br>Caso não tenha sido definido, informe A DEFINIR no campo |
|---------------------------------|----------------------------------------------------------------------------------------------------|
| Programação                     |                                                                                                    |
| Local do Evento                 |                                                                                                    |
| Local de Realização dos Eventos | Selecione o Tipo de local do evento                                                                                                    |
| Endereço                        |                                                                                                    |
| СЕР                             |                                                                                                    |

- Aba Evento Informações sobre o Evento (continuação)
- Campos marcado com \* são de preenchimento obrigatório

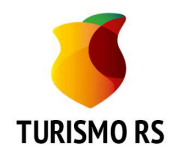

| CEP                          |                                                                                  |                           |
|------------------------------|----------------------------------------------------------------------------------|---------------------------|
| Site                         |                                                                                  |                           |
| E-mail                       |                                                                                  |                           |
| Âmbito                       | Selecione o Âmbito do ever                                                       | ito                       |
| Frequência                   | Selecione a Frequência do e                                                      | evento                    |
| Tipo de Evento               | Escolha no mínimo uma opção.                                                     |                           |
|                              | 🗆 Carnaval                                                                       | Cultural                  |
|                              | <ul> <li>Encontros Técnicos<br/>(Congressos, Seminários,<br/>Fóruns,)</li> </ul> | □ Esportivos              |
|                              | Feiras/Exposições                                                                | Festival de Canção Nativa |
|                              | Folclórico                                                                       | Gastronômico              |
|                              | □ Natalino                                                                       | Religioso                 |
|                              | 🗆 Rodeio Crioulo                                                                 | 🗆 Semana Farroupilha      |
| Previsão para o Evento em Qu | estão                                                                            |                           |
|                              |                                                                                  |                           |
| Público Aproximado           | Selecione o Público do ever                                                      | ito ~                     |

• No Tipo de Evento podem ser definidos de 1 até 3 tipos

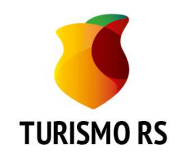

|                                |                               | 1         |
|--------------------------------|-------------------------------|-----------|
| Público Aproximado             | Selecione o Público do evento |           |
| Público Alvo                   |                               |           |
| Aplicação de Pesquisa          | ⊖ Sim                         |           |
|                                |                               | 3         |
| Tipo de Pesquisa               | Selecione o Tipo de Pesquisa  |           |
| Estimativa de Recursos Aplicad | los                           |           |
| Docurrent Deferring            | ¢                             | i .       |
| Recuisos Propitos              |                               |           |
| Recursos de Terceiros          | \$                            |           |
|                                |                               |           |
|                                |                               | Próxima > |

- Aba Evento Informações sobre o Evento (continuação)
- Ao concluir as informações dessa página clique em "Próxima"

#### Novo Evento – Entidade Organizadora

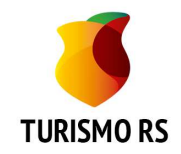

| Campos com * são de preenchimento obrigatório |                                           |                              |
|-----------------------------------------------|-------------------------------------------|------------------------------|
| Entidade Organizadora                         |                                           | Le Salvar Rascunho Le Enviar |
| Nome *                                        |                                           |                              |
| Tipo de Organizador do Evento *               | Selecione o Tipo de organizador do evento | ~                            |
| E-mail *                                      |                                           |                              |
| Telefone 1 *                                  |                                           |                              |
| Telefone 2                                    | (_)·                                      |                              |
| Endereço *                                    |                                           |                              |
| CEP *                                         |                                           |                              |
| Site                                          |                                           |                              |

• Aba Organização – Aqui devem ser preenchidas Informações sobre a Entidade Organizadora do Evento e sobre a Entidade/Empresa Informante

# Novo Evento – Entidade Organizadora

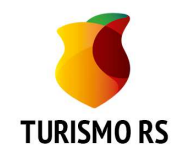

| Site                       |           |
|----------------------------|-----------|
| Dados do Informante        |           |
| Nome da Entidade/Empresa * |           |
| Nome *                     |           |
| E-mail *                   |           |
| Telefone 1 *               |           |
| Telefone 2                 |           |
| < Anterior                 | Próxima 🗲 |
|                            |           |

- Após concluir os dados do Informante clique em "Próxima" para a última tela
- Se necessário também pode voltar a tela anterior ou salvar rascunho.

#### Novo Evento - Termos

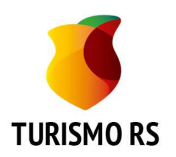

| ampos com * são de preenchimento obrigatório | 🕝 Salvar Rascunho 🛛 🕑 Enviar                                                                                                    |
|----------------------------------------------|----------------------------------------------------------------------------------------------------|
| Imagem                                       | ᆂ Escolher Arquivo                                                                                                    |
| Termo de compromisso                         |                                                                                                    |
| Termo •                                      | <ul> <li>Ao efetuar o cadastro do evento estará automaticamente concordando com a integridade do presente Termo de Responsabilidade.</li> <li>1. Pelo presente termo, fica ajustado que, a disponibilização de fotos, vídeos e textos por parte do usuário implica na cessão a Secretaria de Cultura, Turismo, Esporte e Lazer, a título gratuito e por prazo indeterminado dos direitos autorais patrimoniais e dos</li> </ul> |
|                                              | Li e concordo com o termo e condições                                                                                                    |

- A imagem do Evento de estar de acordo com as regras definidas pela SEDETUR.
- Utilize o botão "Salvar Rascunho" enquanto estiver escrevendo o Evento.
- Após concluído clicar no botão "Enviar", mas antes é necessário ler e concordar com o termo e condições.

#### Meus Eventos

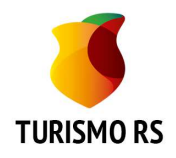

- Aqui você acompanha os eventos dos quais é administrador.
- Pode incluir novos eventos clicando em "Novo evento".
- Na coluna mais a esquerda aparece a situação do Evento.
- Na coluna mais a direita, clicando nos "..." você tem acesso as ações possíveis para a situação na qual o evento se encontra.

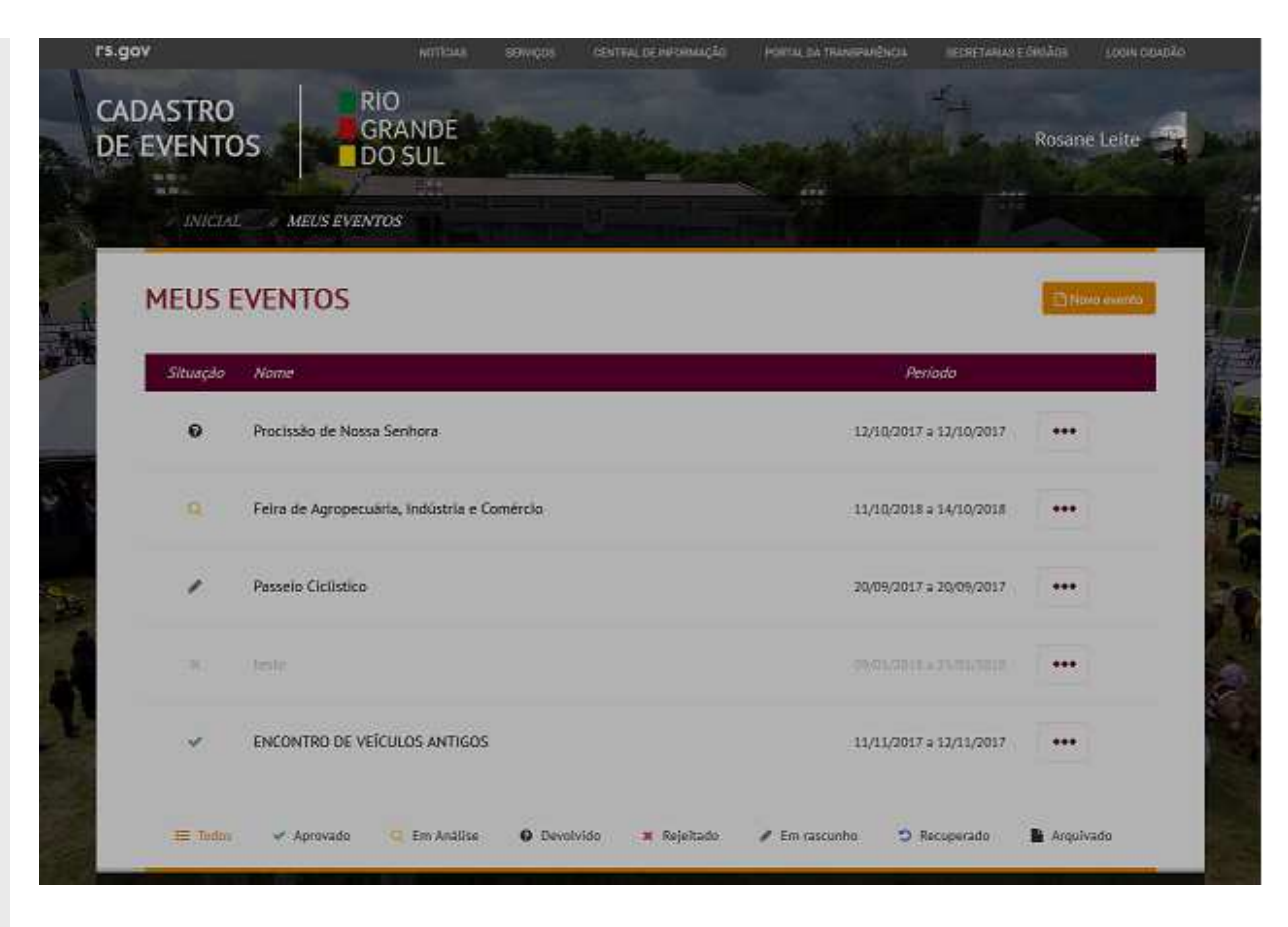

 Na última linha da tela estão as Situações possíveis. Cada situação da lista é também um link para filtrar os eventos por situação.

# Meus Eventos – Situação Aprovado

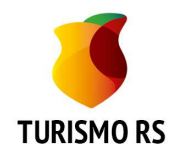

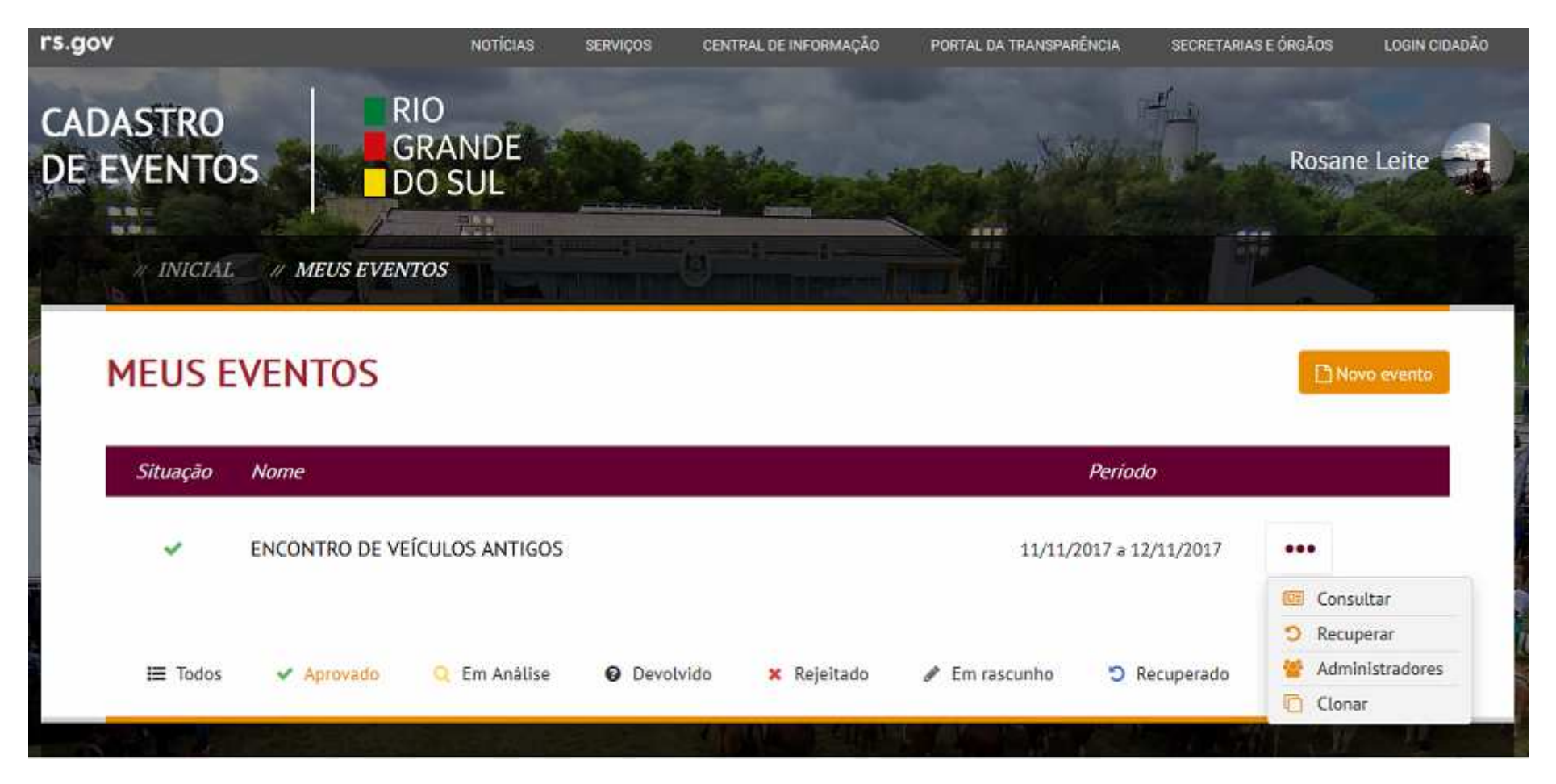

• Eventos na Situação "Aprovado" permitem: Consultar, Recuperar, Clonar e Incluir Administradores.

• A clonagem permite copiar os dados de edição anterior ou de um evento parecido.

# Meus Eventos – Situação Aprovado

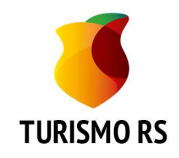

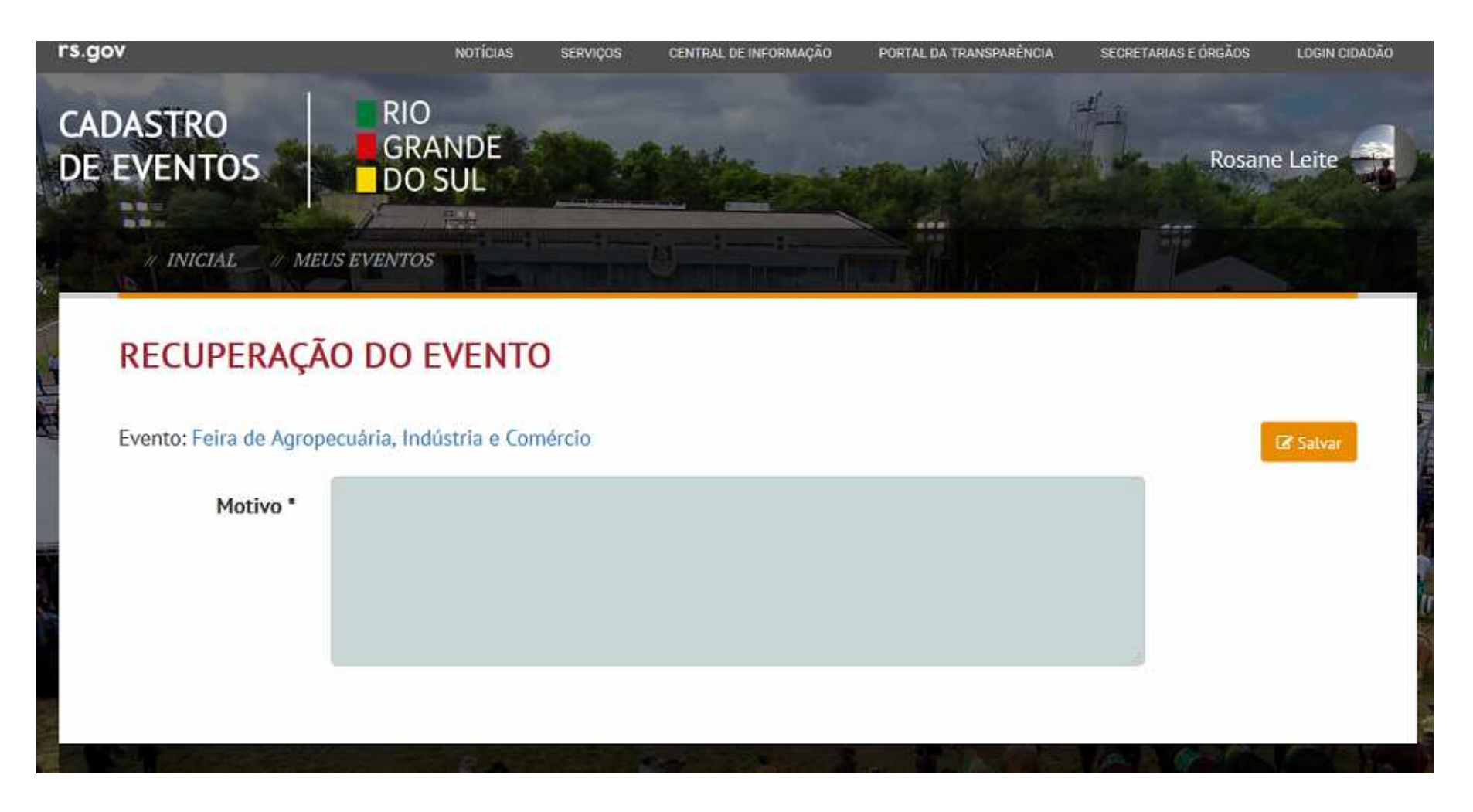

• Ao recuperar um Evento Aprovado será obrigatório informar o motivo.

# Meus Eventos – Situação Em análise

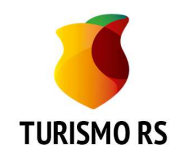

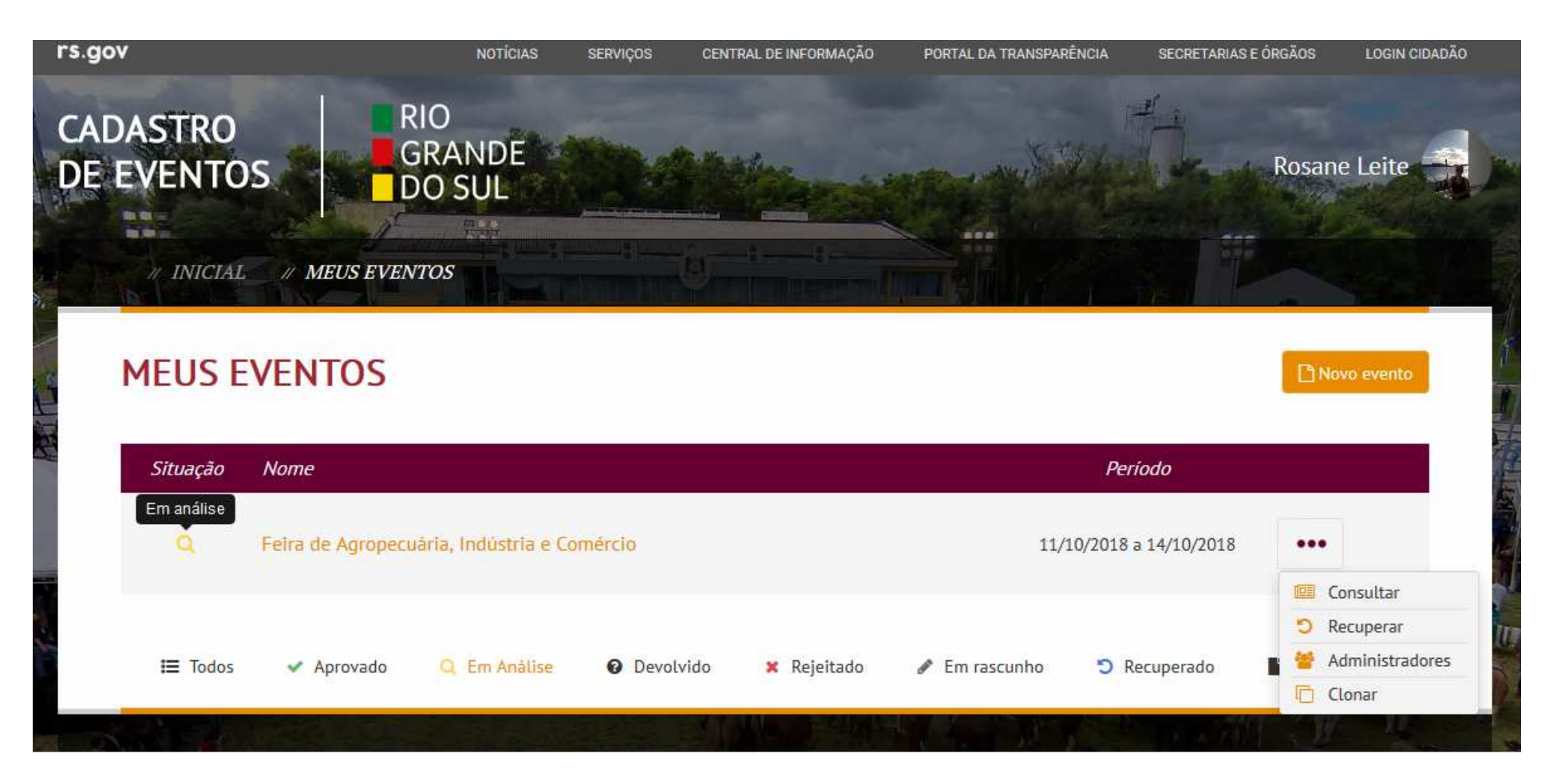

• Eventos na Situação "Em análise" permitem: Consultar, Recuperar, Clonar e Incluir Administradores

# Meus Eventos – Situação Devolvido

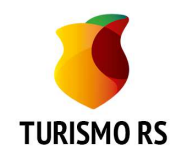

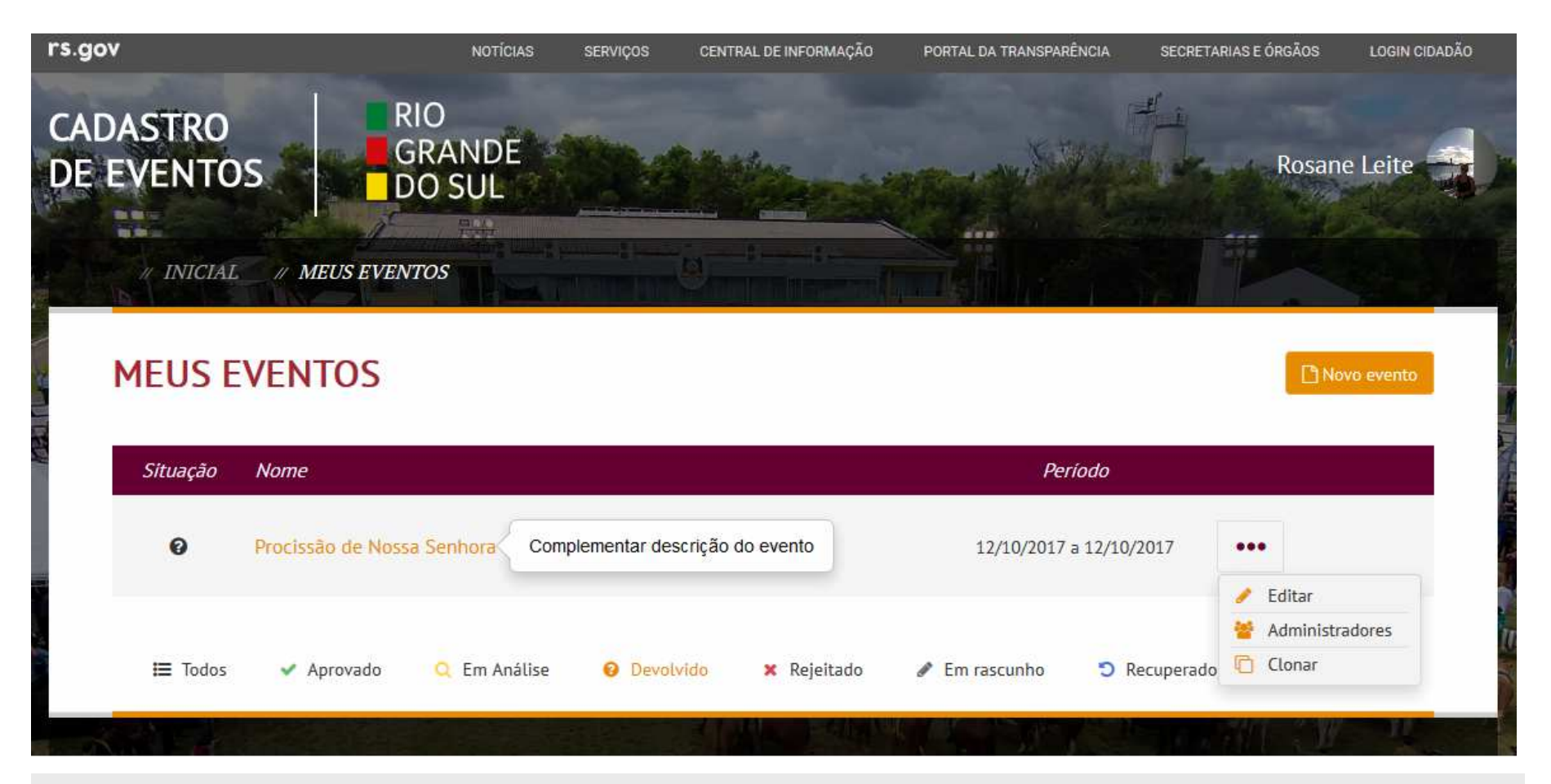

• Eventos na Situação "Devolvido" permitem: Editar, Clonar e Incluir Administradores.

• Quando um evento é devolvido você receberá o motivo pelo qual foi devolvido e poderá fazer os ajustes solicitados e reenviar para a SEDETUR.

# Meus Eventos – Situação Rejeitado

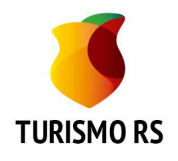

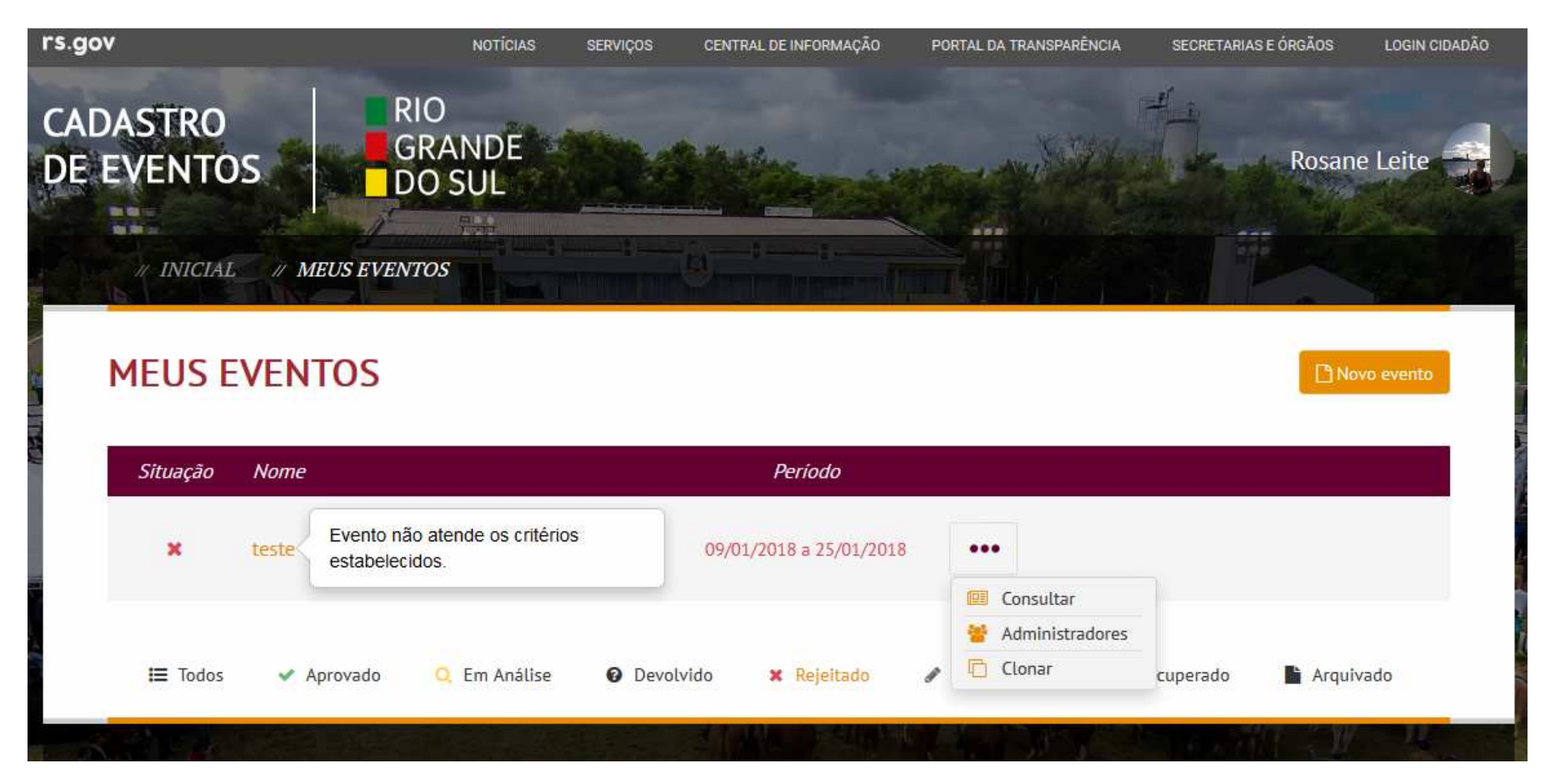

- Eventos na Situação "Rejeitado" permitem: Consultar, Clonar e Incluir Administradores.
- Quando um evento é Rejeitado você receberá o motivo pelo qual foi rejeitado.

# Meus Eventos – Situação Em rascunho

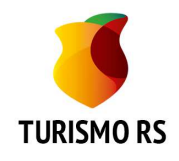

| rs.gov                |                    | NOTÍCIAS         | SERVIÇOS  | CENTRAL DE INFORMAÇÃO | PORTAL DA TRANSPARÊNCIA | SECRETARIAS E ÓRGÃOS                                | LOGIN CIDADÃO |
|-----------------------|--------------------|------------------|-----------|-----------------------|-------------------------|-----------------------------------------------------|---------------|
| CADASTRO<br>DE EVENTO | S RIC<br>GR<br>DO  | )<br>ANDE<br>SUL |           |                       |                         | Rosar                                               | ne Leite      |
| MEUS E                | VENTOS             |                  |           |                       |                         | DN                                                  | ovo evento    |
| Situação              | Nome               |                  |           |                       | Período                 |                                                     |               |
| Em rascunho           | Passeio Ciclistico |                  |           | 2                     | 0/09/2017 a 20/09/2017  | •••                                                 |               |
|                       |                    |                  |           |                       |                         | Editar     Excluir                                  |               |
| I Todos               | ✓ Aprovado 🤇       | Q Em Análise     | Ø Devolvi | do 🗙 Rejeitado        | Em rascunho 3 R         | <ul> <li>Administradores</li> <li>Clonar</li> </ul> | ivado         |

• Eventos na Situação "Em rascunho" permitem: Editar, Excluir, Clonar e Incluir Administradores.

• Somente Eventos "Em rascunho" podem ser excluídos.

# Meus Eventos – Situação Recuperado

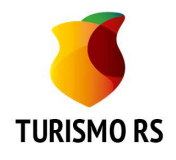

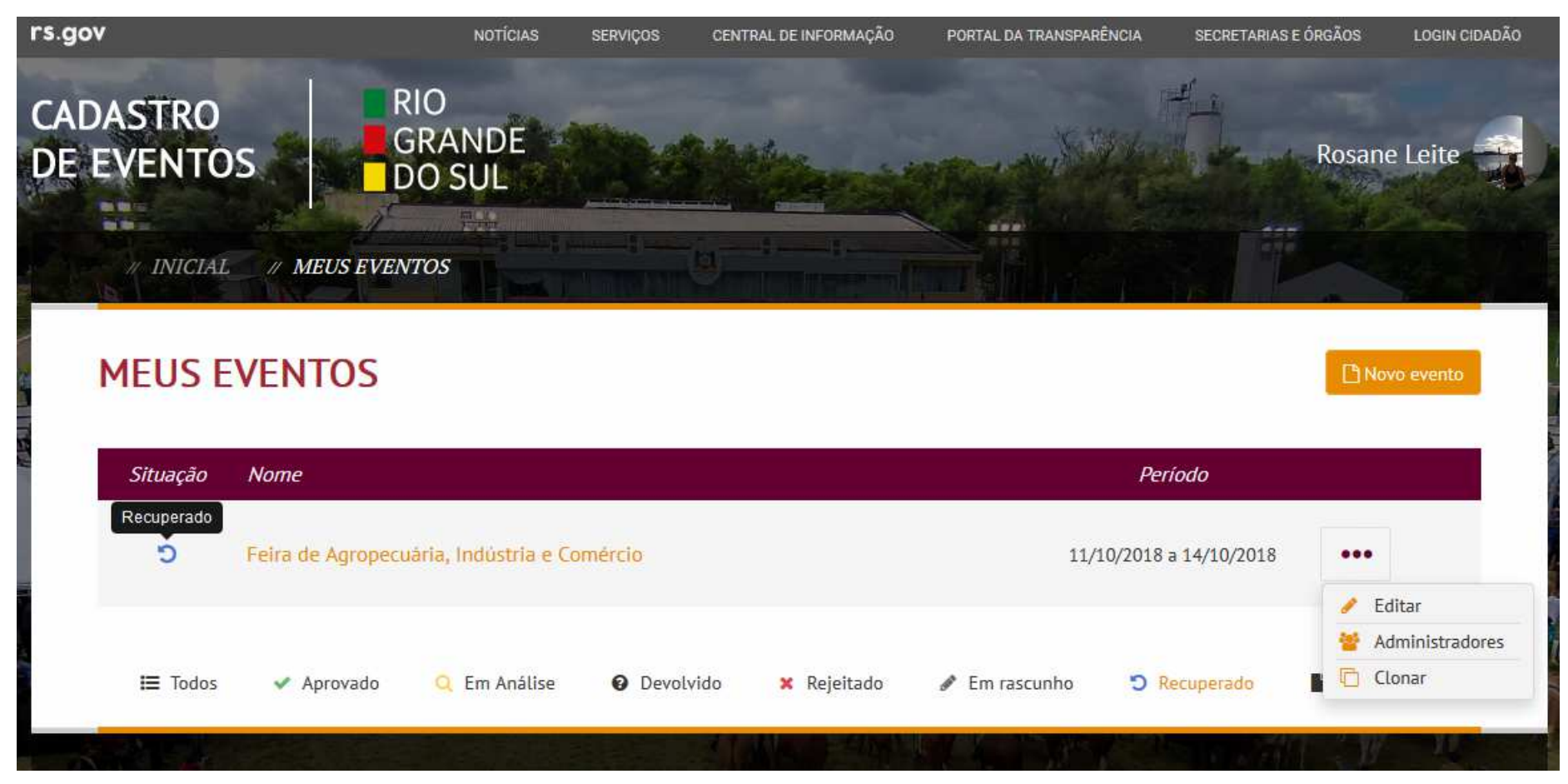

• Eventos na Situação "Recuperado" permitem: Editar, Clonar e Incluir Administradores.

• O administrador tem autonomia nos eventos que administra. Mas, precisa ter cuidado na recuperação de eventos já aprovados (publicados no site).

# Meus Eventos – Situação Arquivado

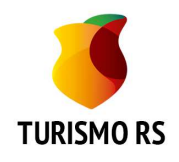

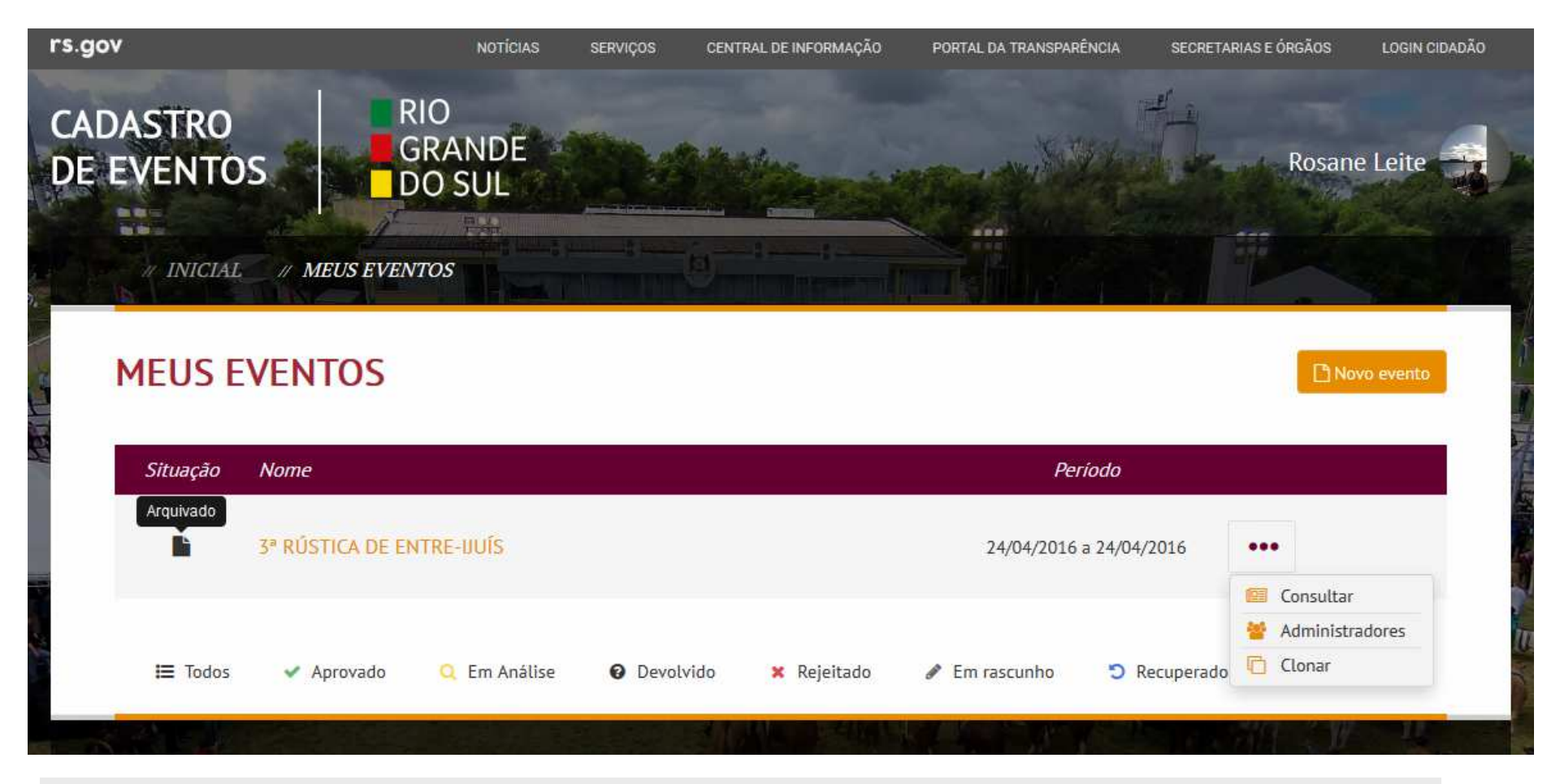

• Eventos na Situação "Arquivado" permitem: Consultar, Clonar e Incluir Administradores.

• A situação "Arquivado" é atribuída pela SEDETUR.

# Administradores do Evento

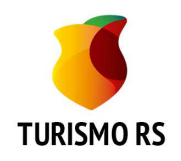

| ADMINISTRADO               | RES DO EVENTO |          |          |
|----------------------------|---------------|----------|----------|
| Evento: Passeio Ciclistico |               |          | 🕼 Salvar |
| CPF                        | Nome          | Situação |          |
|                            | Rosane Leite  | Ativo    |          |
| Incluir novo administrador |               |          |          |

• A pessoa que inclui um evento automaticamente passa a ser administrador do evento, e não poderá ser excluído.

- Se for necessário desativar esse administrador precisa solicitar à SEDETUR.
- Administradores podem ser da Entidade/Empresa ou Entidade Organizadora com autonomia para efetuar a inclusão/alteração do Evento.

• Clicando no nome do Evento você retorna ao Evento ou clicando em Meus Eventos retorna a lista de eventos que você administra.

# Novo Administrador do Evento

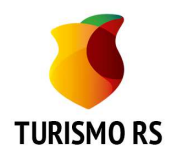

| # INICIAL # MEUS EVENTOS   |                                                                                                    |          |          |
|----------------------------|----------------------------------------------------------------------------------------------------|----------|----------|
| ADMINISTRADORES DO EVENTO  |                                                                                                    |          |          |
| Evento: Passeio Ciclistico |                                                                                                    |          | 🕼 Salvar |
| CPF                        | Nome                                                                                                    | Situação |          |
|                            | Rosane Leite                                                                                                   | Ativo    |          |
| CPF                        |                                                                                                    | Ativo    | 盦        |
| Incluir novo administrador |                                                                                                    |          |          |
|                            |                                                                                                    |          |          |
|                            | the second second second second second second second second second second second second second second second s |          |          |

- Pode ser incluído novo administrador clicando em "Incluir novo administrador".
- Deve ser informado o CPF do novo administrador e após deve clicar no botão "Salvar".
- O CPF deve ser igual ao que está no cadastro do Login Cidadão para que esse evento seja apresentado para o novo administrador quando fizer login no sistema.
- É possível excluir os novos administradores.

#### Cadastro de Eventos RS - Contato

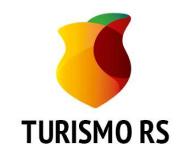

Fone: (51) 3288-1106

E-mail: ana-cossetin@sedetur.rs.gov.br ana-cossetin@turismo.rs.gov.br

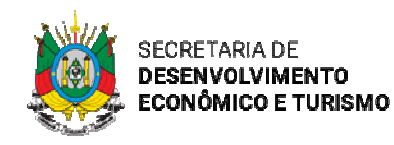

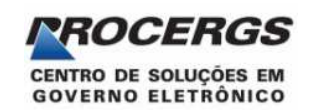